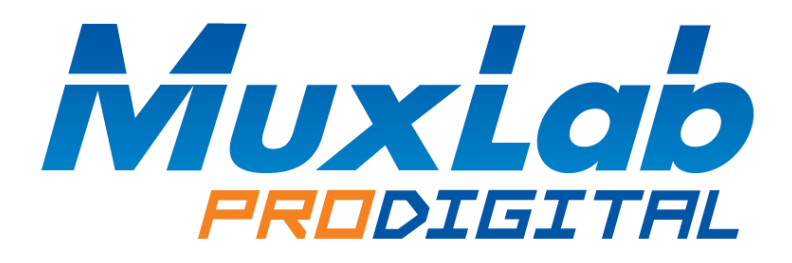

# Huawei Ethernet Switch Quick Setup Guide

# For MuxLab AV over IP Devices

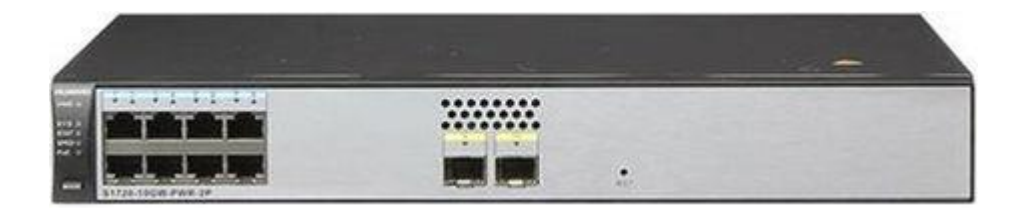

# Contents

| 1. | Introdu | uction                                          | 3 |
|----|---------|-------------------------------------------------|---|
| 2. | MuxLa   | b Ethernet Switch Setup Requirements            | 3 |
| 3. | Ethern  | et Switch Setup                                 | 4 |
|    | 3.1.    | Configuring Ethernet Switch IP Address and DHCP | 4 |
|    | 3.2.    | Enabling IGMP                                   | 5 |
|    | 3.3.    | Enabling Jumbo Frames                           | 6 |
| 4. | Prepar  | ring for System Installation                    | 7 |
| 5. | Suppo   | rt                                              | 8 |
|    |         |                                                 |   |

## 1. Introduction

This document covers the basic setup requirements for a Huawei Ethernet Switch when using in conjunction with MuxLab AV over IP products.

The setup examples and screen shots shown here are for the Huawei model S1720-10GW-PWR-2P, but these instructions should be similar and applicable to other Huawei Ethernet Switch models.

## 2. MuxLab Ethernet Switch Setup Requirements

All MuxLab AV over IP Transmitters and Receivers require IGMP support to be enabled on the Ethernet Switch, and a select number of models also require Jumbo Frames to be enabled. PoE is also expected on most MuxLab models operating on a 1G network, as the corresponding MuxLab AV over IP models do not ship with power supplies by default. However, power supplies can be purchased separately for cases where PoE is not supported by the Ethernet Switch. Also note that most MuxLab AV over IP models below work on a 1G Ethernet Switch, except for the 500760, which requires a 10G Ethernet Switch. The below table specifies the IGMP and Jumbo Frames requirements per MuxLab AV over IP Transmitter/Receiver model.

|                  | Ethernet Switch |               | Jumbo Frame |
|------------------|-----------------|---------------|-------------|
| AV over IP Model | BW Required     | IGMP Required | Required    |
| 500752           | 1G              | X             |             |
| 500753           | 1G              | Х             |             |
| 500754           | 1G              | Х             |             |
| 500755           | 1G              | Х             |             |
| 500755-AMP       | 1G              | Х             |             |
| 500756           | 1G              | Х             |             |
| 500757           | 1G              | Х             |             |
| 500758           | 1G              | Х             | Х           |
| 500759           | 1G              | Х             | Х           |
| 500760           | 10G             | X             | X           |
| 500761           | 10G             | X             | X           |
| 500762           | 1G              | X             |             |
| 500770           | 1G              | X             | X           |
| 500771           | 1G              | X             | Х           |

## 3. Ethernet Switch Setup

Access the Ethernet Switch web server

- Locate the Ethernet Switch default IP address
- Make sure your computer is on the same subnet as the Ethernet Switch (your network administration can assist you with this, if required)
- Enter the Ethernet Switch IP address into a browser

#### 3.1. Configuring Ethernet Switch IP Address and DHCP

- Navigate to [configuration → VLAN]
- Click the on VLAN ID

| 中文 |
|----|
| ٩  |
|    |
|    |
|    |
|    |
|    |
|    |
|    |
|    |

• Set the IPv4 address to 192.168.168.1

| Modify VLAN                                                   |               |                |                    |   | × |  |  |  |  |  |
|---------------------------------------------------------------|---------------|----------------|--------------------|---|---|--|--|--|--|--|
| Modifying VLAN configuration will cause service interruption. |               |                |                    |   |   |  |  |  |  |  |
| • VLAN ID:                                                    |               | Description:   | VLAN 0001          |   |   |  |  |  |  |  |
| Create VLAN                                                   | NIF           |                |                    |   |   |  |  |  |  |  |
| IPv4 address:                                                 | 192 168 168 1 | Mask:          | 24 (255.255.255.0) | Ŧ |   |  |  |  |  |  |
| IPv6 address:                                                 |               | Prefix length: |                    |   | • |  |  |  |  |  |
| Add Interface                                                 |               |                |                    |   |   |  |  |  |  |  |
| OK                                                            |               |                |                    |   |   |  |  |  |  |  |

This will change the IP address of the switch and set it to within the default segment address range of the MuxLab AV over IP devices.

- Reconnect to the Ethernet Switch using IP address 192.168.168.1, in order to continue below.
- Navigate to [Configuration  $\rightarrow$  DHCP]
- Set the DHCP status to "ON".
- Click on the Vlan1 check-box

This will display a number of IP addresses.

• Set the status of IP addresses 192.168.168.1 and 192.168.168.50 to reserved.

| Easy Operation                     | Monitoring Configuration                  | 이 비행 이 비행 이 비행 이 비행 이 비행 이 비행 이 비행 이 비행 | tenance            | No license  | (only web supported) 🔒 | 💄 admin 🗗 📍 中文         |
|------------------------------------|-------------------------------------------|-----------------------------------------|--------------------|-------------|------------------------|------------------------|
| Quick Config                       | Global Settings                           |                                         |                    |             |                        |                        |
| <ul> <li>Basic Services</li> </ul> | DHCP status: ON<br>Address Pool List      |                                         |                    |             |                        |                        |
| Interface Settings                 | Create Delete Refresh                     |                                         |                    |             | Interface Name         | ۹ ۲                    |
| VLAN                               | Interface Na + Interface IP +             | Mask +                                  | DHCP Mode +        | Server IP + | Primary DNS Server +   | Secondary DNS Server + |
| DHCP                               | Vlanif1 192.168.168.1                     | 255.255.255.0                           | Local allocation   |             |                        |                        |
| Static Route                       | 5 v Total 1 record(s)                     |                                         |                    |             |                        |                        |
| Advanced Services                  | Vlanif1 Address Pool Information Sum of A | Addresses: 254 Allocated: 7             | }                  |             |                        |                        |
| Security Services                  | Bind IP Fix IP Unbind IP R                | eserve IP Release IP                    | Reclaim IP Refresh |             | IP Address             | ٩                      |
|                                    | IP Address +                              | MAC Address +                           | Status +           |             | Expiration Time +      |                        |
|                                    | 192.168.168.1                             |                                         | Reserved           |             | -                      |                        |
|                                    | 192.168.168.2                             |                                         | Idle               |             | -                      |                        |
|                                    | 192.168.168.3                             |                                         | Idle               |             | -                      |                        |
|                                    | 192.168.168.4                             |                                         | Idle               |             |                        |                        |
|                                    | 192.168.168.5                             |                                         | Reserved           |             | -                      |                        |
|                                    | 5 v Total 254 record(s)                   |                                         |                    | < 1         | 2 3 4 5 51             | > Go to 1              |

### 3.2. Enabling IGMP

Follow the steps below to enable the IGMP feature on the Ethernet Switch. For further details on navigating through the Ethernet Switch web server menus, please refer to the Ethernet Switch manual.

 Navigate to the menu: [Configuration → Advanced Services → IGMP Snooping → IGMP Snooping Configuration]

- Click on the VLAN ID of the VLAN used with the MuxLab products.
- Set "IGMP version", "Fast Leave" and "Querier" to "ON". Press "OK".

| Easy Operation                        | Monitoring        | Configuration  | )))<br>Diagnosis | Naintenance    |              |           | No license (only web supported) 🖺 | 💄 admin 🗗 📍 中文 |
|---------------------------------------|-------------------|----------------|------------------|----------------|--------------|-----------|-----------------------------------|----------------|
| Quick Config                          | IGMP Snooping Cor | figuration Gro | up Member Ports  |                |              |           |                                   |                |
| <ul> <li>Basic Services</li> </ul>    | Refresh           |                |                  |                |              |           | VLAN ID                           | ٩              |
| <ul> <li>Advanced Services</li> </ul> | VLAN ID + IG      | MP Snooping +  | IGMP Version +   | IGMP Version + | Fast Leave + | Querier + | Query Interval(s) +               |                |
| Voice VLAN                            | 1                 | ON             | V2 🔻             |                |              |           | 125                               | ĭm×            |
| MAC                                   | 10 v Total 1 rect | ord(s)         |                  |                |              |           |                                   | К              |
| IP Services                           |                   |                |                  |                |              |           |                                   |                |
| LBDT                                  |                   |                |                  |                |              |           |                                   |                |
| STP                                   |                   |                |                  |                |              |           |                                   |                |
| LLDP                                  |                   |                |                  |                |              |           |                                   |                |
| IGMP Snooping                         |                   |                |                  |                |              |           |                                   |                |

### 3.3. Enabling Jumbo Frames

Normally Jumbo frames are enabled by default.

- Navigate to [configuration → basic services → interface settings → view configuration]
- Click on the Ethernet port icons.
- Make sure that the "Jumbo" value is set to 9216 on each port.

| Easy Operation<br>S1720-10GW-PWR-2P   | Monitoring              | Configuration         | Diagnosis       | Maintenance |               |                       | No licen             |
|---------------------------------------|-------------------------|-----------------------|-----------------|-------------|---------------|-----------------------|----------------------|
| Quick Config                          | Step 1: Select Task     |                       |                 |             |               |                       |                      |
| <ul> <li>Basic Services</li> </ul>    | View Configuration      | Connect to PC         | 🜿 Connect to IP | Phone Conn  | ect to Switch | Enable/Disable Interf | ace Detect Link      |
| Interface Settings                    | Step 2: Select Interfac | e                     |                 |             |               |                       |                      |
| VLAN                                  | Slot 0                  |                       |                 |             |               |                       |                      |
| DHCP                                  | 2 4 6                   | 8                     |                 |             |               |                       |                      |
| Static Route                          |                         | •                     |                 |             |               |                       |                      |
| <ul> <li>Advanced Services</li> </ul> |                         | , L                   |                 |             |               |                       |                      |
| Voice VLAN                            | 1 3 5                   | Name: GigabitEthernet | 0/0/7           |             |               |                       |                      |
| MAC                                   |                         | Citatos. Op           | Selecte         | d 门 Down    | Up 💼 S        | utdown                | Electrical Interface |
| IP Services                           | Step 3: View            |                       |                 |             |               |                       |                      |
| LBDT                                  | Interface:              | GigabitEthernet       | 0/0/2           |             |               | Jumbo:                | 9216                 |
| STD                                   | Interface Status:       | Up                    |                 |             |               | Combo:                | -                    |
| 511                                   | Auto-Negotiation:       | Enable                |                 |             |               | Flow Control:         | Disable              |
| LLDP                                  | Interface Rate:         | 1000Mbit/s            |                 |             |               | Power Saving Mode:    | Disable              |
|                                       |                         |                       |                 |             |               |                       |                      |

## 4. Preparing for System Installation

The Ethernet Switch is now properly configured to support MuxLab AV over IP devices with respect to IGMP and Jumbo Frames.

Note that MuxLab AV over IP Transmitters and Receivers are set by default with DHCP enabled, and the MuxLab 500811 ProDigital Network Controller has DHCP disabled by default and is set to a default Static IP address of 192.168.168.50. It is recommended that you operate your system with the Transmitters and Receivers with DHCP enable and the 500811 Network Controller with DHCP disabled.

If however you intend to disable the DHCP on the Transmitters and Receivers, then please take note that the default Static IP address for the Transmitters is 192.168.168.55, and for the Receivers is 192.168.168.56. If you are using more than one, you need to change these values so that each transmitter and receiver has a unique Static IP address.

Note that in order for the entire system to operate correctly, the Ethernet Switch, MuxLab Transmitters and Receivers, and the MuxLab ProDigital Network Controller must all be on the same subnet. Devices with DHCP enabled will adjust automatically to the correct subnet, while devices with DHCP disabled, may need to be set by the user to the correct subnet, if not already set correctly. Your network administrator can assist with this configuration if you are not familiar with how to accomplish this task.

# 5. Support

If you are having issues which require further assistance, please contact the respective device manufacturer for the device in question. For MuxLab device related questions, please contact MuxLab Customer Technical Support at 877-689-5228 (toll-free in North America) or (+1) 514-905-0588 (International).

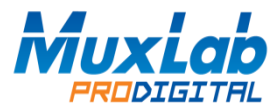

8495 Dalton Road, Mount Royal, Quebec, Canada. H4T 1V5 Tel: (514) 905-0588 Fax: (514) 905-0589 Toll Free (North America): (877) 689-5228 Email: <u>info@muxlab.com</u> Website: <u>www.muxlab.com</u>